## To Pay From your Smart Phone

They are quick to set up and easy to use.

<u>\*Please download it to your phone and create your account before the event or</u> order being placed

Venmo App

- 1. Open app on your phone
- 2. Go to Upper Right Corner to Pay button
- 3. Search: Mark Flesher or @MarkFlesherPhoto Or Scan Barcode:
- 4. Click on my Name: I am the one with the profile picture of me with my camera
- 5. Type in amount of order
- 6. What it is for: Your name, your child's name, coaches name and the package you are ordering. Example: Mark Flesher, For Tyler Flesher, Coach Lewis, Package D
- 7. Click Pay

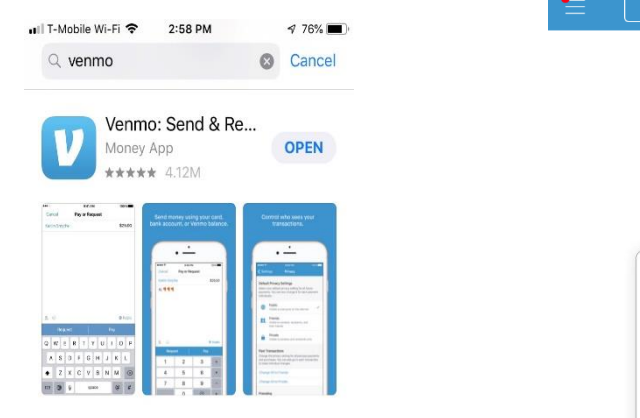

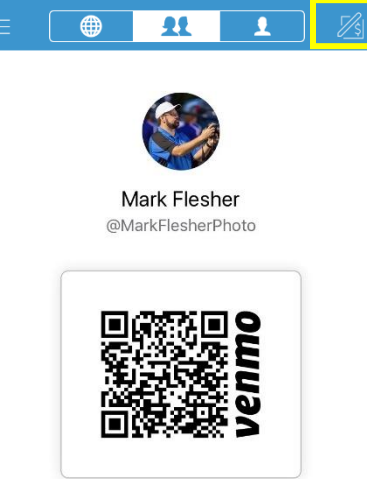